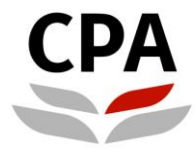

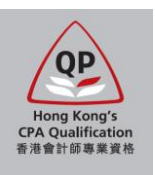

# **Qualification Programme (QP)**

## Online Application System (Re-application)

**User Guide** 

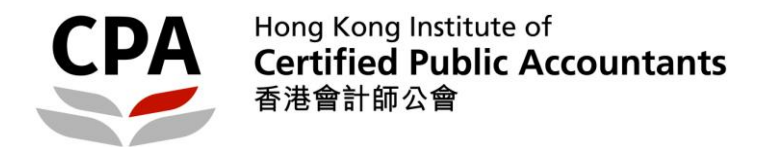

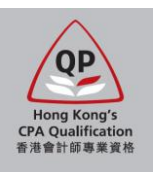

### **Online Application for Qualification Programme (QP)**

The online application supports the following browsers only: Recommended – Google Chrome version 15.0 or above; Others – MS Internet Explorer version 9.0 or above

To process, you should visit the Institute's website: <u>http://www.hkicpa.org.hk</u> > Become a Hong Kong CPA > Register as a QP Student > <u>Application details</u>

Applicants will receive an auto-reply email after submitting the application and payment. To complete the application procedures, applicants should follow the instruction in the email and submit all required items (e.g. certified true copies, signed application summary, etc.) to the Institute's office by the application deadline.

Should you have any questions, please contact the Student Admission Team by email to <u>students.reg@hkicpa.org.hk</u> or phone at (852)2287-7068 / 7397 for assistance.

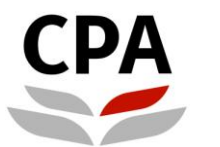

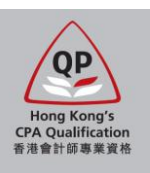

#### Activate your web user account

1. Choose "Click here" of "New application / Re-application / Re-registration":

| About us       | Become a<br>Hong Kong CPA | Registration &<br>licensing                         | CPD &<br>specialization               | Membership &<br>benefits | Standards & regulation           | China &<br>international  | Communications      |
|----------------|---------------------------|-----------------------------------------------------|---------------------------------------|--------------------------|----------------------------------|---------------------------|---------------------|
| I'M INTERE     | STED IN                   | Home page > Be                                      | coming a Hong Kon                     | g CPA > Qualification F  | rogramme (QP)                    |                           |                     |
| Help for stude | ents                      | Online Ap                                           | plication fo                          | or QP Registr            | ation                            |                           |                     |
| Help for mem   | ibers                     | User Guides                                         | 5<br>                                 |                          | - h ] d d                        |                           | la an fallandara    |
| Audit regulati | ion consultations         | Prior to procee     New applic                      | ed the online app<br>cation 🗗 / Re-re | gistration, applicants   | should read res<br>application 🗗 | pective user guid         | ie as following:    |
| Finding a CP   | A firm                    |                                                     |                                       |                          |                                  |                           |                     |
| New Compar     | nies Ordinance            | <ul> <li>Online Appl</li> <li>New applid</li> </ul> | ication<br>cation / Re-appli          | cation / Re-regist       | ation >>> Click                  | k here 🗗                  |                     |
| IFAC Global I  | Knowledge Gateway         | If you fail to obt<br>assistance.                   | ain the login acco                    | unt, kindly contact u    | s with your identit              | y card number at <u>s</u> | students.reg@hkicpa |

- Did you submit previous rejected application via the <u>new system after 5 September 2016</u>? No -> go to 3 Yes -> go to 4
- 3. Click "Forget Password" and provide your email address which was submitted with previous rejected application. Then, you will receive an email for retrieval: Note: If you no longer use the previous email address, kindly contact us and provide your identity card number at <u>students.reg@hkicpa.org.hk</u> for assistance.

| Login M      | уСРА                         |                                              | 🔍 Searc          | h your account              |                              |
|--------------|------------------------------|----------------------------------------------|------------------|-----------------------------|------------------------------|
| Login ID     | Login ID                     |                                              | Please prov      | vide your email address:    |                              |
| Password     | Password                     |                                              | hkicpa@te        | est.com                     | M                            |
| Captcha      | XMK6 Another?                | →                                            | 9JHW             | 91-HA Another?              |                              |
|              |                              |                                              |                  |                             | 😵 Send Me                    |
|              | Logi                         | n                                            | Hotline Enq      | uiry                        |                              |
|              |                              |                                              |                  | E Back to login             |                              |
| Forget Passw | ord Re-send activation email | Register                                     |                  |                             |                              |
|              |                              |                                              |                  | •                           |                              |
|              |                              | Dear Tai Man Chan,                           |                  |                             |                              |
|              |                              | Thank you for your enquiry of acquir         | ring Member Lo   | gin Account and Password    | via the Institute's website. |
|              |                              | Please kindly note that your Member          | r Login ID is as | follows:                    |                              |
|              |                              | Login ID: hkicpatest                         |                  |                             |                              |
|              |                              | Please <u>click</u> here to reset your passv | word.            |                             |                              |
|              |                              | If you require any assistance, please        | e contact 2287 7 | 7800 for technical support. |                              |
|              |                              | Best Regards,                                |                  |                             |                              |
|              |                              | IT Section                                   |                  |                             |                              |
|              |                              | HKICPA                                       |                  |                             |                              |

4. Login with your web user account:

| Login M      | уСРА                         |          |
|--------------|------------------------------|----------|
| Login ID     | hkicpatest                   |          |
| Password     |                              |          |
| Captcha      | FAHC FAHC Another?           |          |
|              | Login                        |          |
| Forget Passw | ord Re-send activation email | Register |

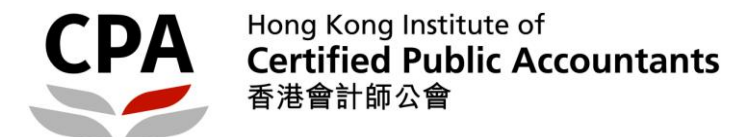

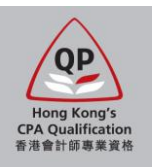

#### Steps to complete online application

1. A notification for re-application is shown after login to the online application path:

| Registration » Online     | QP Student Application                                                                                                    | × |
|---------------------------|----------------------------------------------------------------------------------------------------|---|
| Section 1 - Personal Part | Your previous QP application / QP studentship was rejected or removed respectively. The<br>following procedures are the re-application / re-registration for QP registration. | 1 |
| Title *<br>Family Name *  |                                                                                                    | K |

2. Update your personal particulars in Section 1:

| tion 1 - Personal Pa | articulars                                |                         |
|----------------------|-------------------------------------------|-------------------------|
|                      |                                           |                         |
|                      |                                           |                         |
| Title *              | Mr. 👻                                     |                         |
| Family Name *        | CHAN                                      |                         |
| Given Name *         | Tai Man                                   | Click to upload photo < |
| Chinese Name         | 陳大文                                       | 500kb                   |
| Gender*              | Male     Female                           |                         |
| Date of Birth *      | 1924 <b>v</b> - 01 <b>v</b> - 01 <b>v</b> |                         |
|                      | At least one type of identity number is   |                         |
|                      | required                                  |                         |
| HKID#                | Check                                     |                         |
| PRC ID#              |                                           |                         |
| Passport#            | e12e1e12e12e2ed12e12e12                   |                         |

3. Your education record in previous application is shown on the top. Choose the re-application route and provide your new qualification (if any) in Section 2: Note: Relevant questions will be displayed according to your choices

| revious Ed                                                       | ucation & Qualification                                                                                                    |                                                                 |                                     |                                                             |                       |                |        |              |
|------------------------------------------------------------------|----------------------------------------------------------------------------------------------------|-----------------------------------------------------------------|-------------------------------------|-------------------------------------------------------------|-----------------------|----------------|--------|--------------|
| Country                                                          | University                                                                                                    | Level                                                           | Designation                         | Major                                                       | Intake<br>date        | Award<br>date  | Honour | GPA /<br>CGA |
| Hong<br>Kong                                                     | The University of Hong<br>Kong                                                                                                    | Bachelor                                                        | Business<br>Administration          | Accounting &<br>Finance                                     | 03-09-<br>2012        | 31-08-<br>2016 | 1st    | 4            |
| List o                                                           | f accredited conversion                                                                                                    | programme:                                                      | To view (please a                   | our last application :<br>allow pop-ups in vou              | r explorer)           |                |        |              |
| List o<br>Yes<br>No<br>Please p                                  | f accredited conversion<br>provide below information                                                                              | programme:<br>n of the accr                                     | To view (please a                   | our last application :<br>allow pop-ups in you<br>programe. | r explorer)           |                |        |              |
| List o<br>Yes<br>No<br>Please p<br>Count                         | of accredited conversion<br>provide below information<br>ny / District: Hong Ke                                                   | programme:<br>n of the accre                                    | To view (please dedited conversion  | our last application :<br>allow pop-ups in you<br>programe. | r explorer)           |                |        |              |
| List o<br>Yes<br>No<br>Please p<br>Counting<br>Institut          | orovide below information<br>ny / District. Hong Kr<br>le / University: Kaplan                                                    | programme:<br>n of the accr<br>ong<br>Financial                 | To view (please a edited conversion | our last application :<br>allow pop-ups in you<br>programe. | ,<br>r explorer)<br>* |                |        |              |
| List o<br>Yes<br>No<br>Please p<br>Counti<br>Institut<br>level/d | orovide below information<br>ny / District: Hong K<br>te / University: Kaplan<br>esignation/major:<br>of<br>in                    | n of the accrr<br>ong<br>Financial<br>N/A<br>Kaplan Conve       | rsion Programme (HK)                | our last application a<br>allow pop-ups in you<br>programe. | r explorer)           |                |        |              |
| List o<br>Yes<br>No<br>Please p<br>Countr<br>Institut<br>level/d | orovide below information<br>ny / District: Hong Ke<br>te / University: Kaplan<br>esignation/major:<br>of<br>in<br>date: 01-09-20 | n of the accr<br>ong<br>Financial<br>N/A<br>Kaplan Conve<br>N/A | rsion Programme (HK)                | programe.                                                   | r explorer)           |                |        |              |

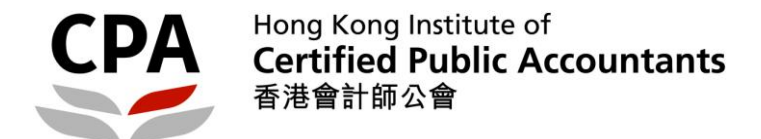

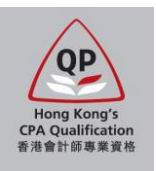

4. Update Sections 3 – 5 (employment record, other particulars and declaration), then upload the scanned documents in Section 6:

Note: You should further submit the <u>certified true copy</u> of the uploaded documents in person / by post. <u>Acceptable methods to certify the documents</u> will be shown in the auto-reply email after you submit the online application.

| action | 6 - Upload D      | ocuments                                    |                            |                         |        |     |                          |                |  |
|--------|-------------------|---------------------------------------------|----------------------------|-------------------------|--------|-----|--------------------------|----------------|--|
| 1      | Hong Kong         | Identity Card, PRC Ider                     | itity Card or Passp        | ort                     |        |     |                          |                |  |
|        | SEQ. F            | le Name                                     |                            |                         |        |     | Action                   |                |  |
|        | 1                 | Please select file                          |                            |                         |        |     | Ŵ                        |                |  |
|        |                   |                                             |                            |                         |        |     |                          |                |  |
|        |                   |                                             |                            |                         |        |     | Add                      |                |  |
| 2      | Official full t   | ranscript & certificate of                  | sub-degree level a         | and above               |        |     |                          |                |  |
|        | Country           | Institute / University                      | Degree                     | Major                   | Honour | GPA | Intake<br>Date           | Award<br>Date  |  |
|        | Hong              |                                             |                            |                         |        |     |                          |                |  |
|        | Kong              | The University of Hong<br>Kong              | Business<br>Administration | Accounting &<br>Finance | 1st    | 4   | 03-09-<br>2012           | 31-08-<br>2016 |  |
|        | Kong              | The University of Hong<br>Kong<br>File Name | Business<br>Administration | Accounting &<br>Finance | 1st    | 4   | 03-09-<br>2012<br>Action | 31-08-<br>2016 |  |
|        | Kong<br>SEQ.<br>1 | The University of Hong<br>Kong<br>File Name | Business<br>Administration | Accounting &<br>Finance | 1st    | 4   | 03-09-<br>2012<br>Action | 31-08-<br>2016 |  |

5. Confirm to submit. Then double check the information as well as payment items in Section 7 and click "Submit" to online payment section:

Note: If the re-application is submitted within two years from the date of previous assessment result letter, the fee amounts should be waived, except those were rejected due to insufficient document.

| 10     | Other sup        | porting d    | Confirm to submit?  |                    |     | _             |       |
|--------|------------------|--------------|---------------------|--------------------|-----|---------------|-------|
|        | <b>SEQ.</b><br>1 | File Nam     |                     | ✓ YES              | ×NO | Action        |       |
|        |                  |              |                     |                    |     | Add           |       |
| ave As | Draft Back       | Next         |                     |                    |     |               |       |
|        |                  |              |                     | $\mathbf{\Lambda}$ |     |               |       |
|        |                  |              |                     |                    |     |               |       |
| ectio  | n 7 - Paym       | ent          |                     |                    |     |               |       |
|        | ee payment i     | is different | for different route |                    |     |               |       |
| The f  |                  |              |                     |                    |     | Total Payment | (НК\$ |
| The f  |                  | istration fo | e                   |                    |     |               | 450.0 |
| The f  | First Reg        | Istration le |                     |                    |     |               |       |
| The f  | First Reg        | Annual fee   |                     |                    |     |               | 450.0 |

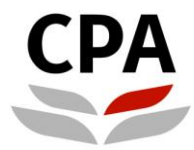

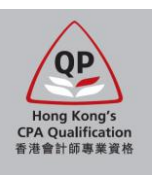

 Settle the payment by VISA or MasterCard: Note: If the transaction fails in first attempt, the system will re-try and your application will be locked for 30mins to avoid duplicated payment. You should come back later if you want to try another credit card.

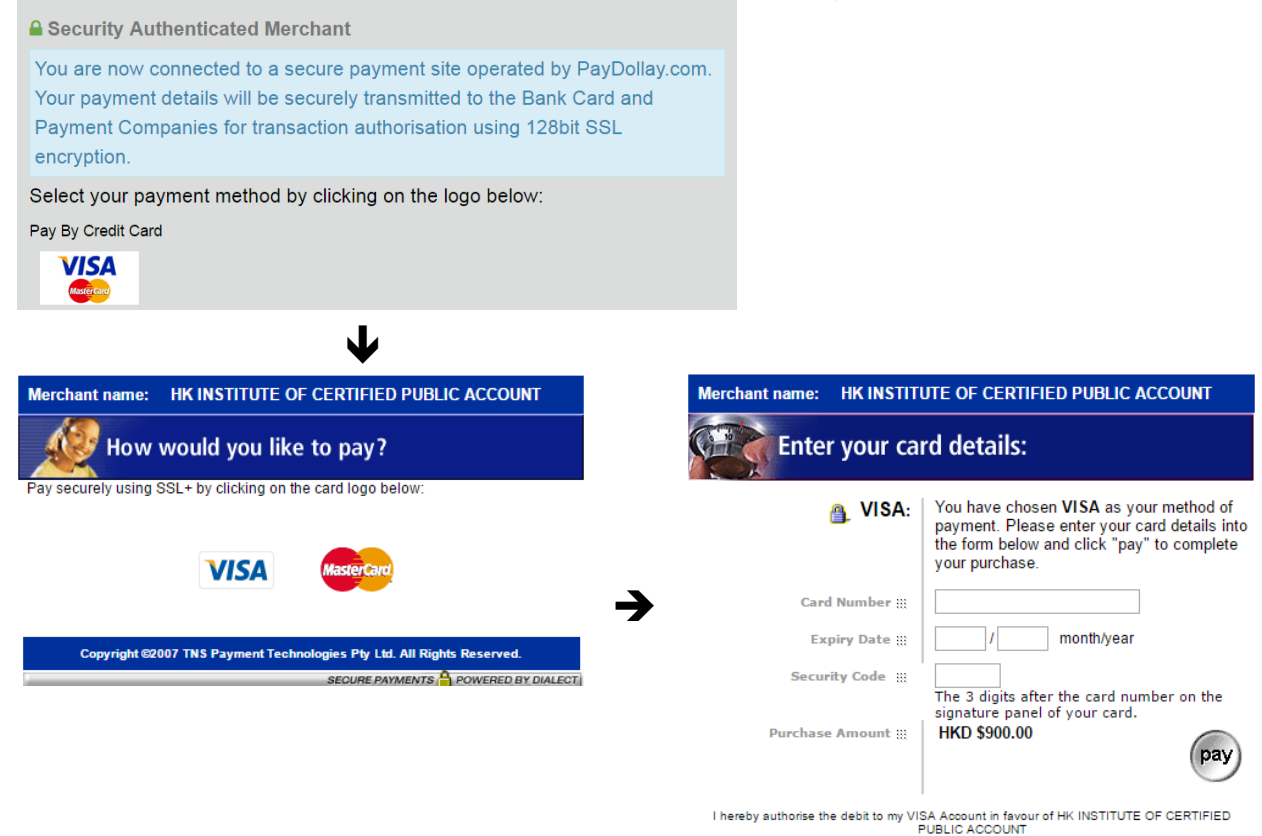

 You will see the notification page and receive an auto-reply email if the payment is successful: <u>Note: You should read the instruction in the email carefully.</u> <u>Notification</u>

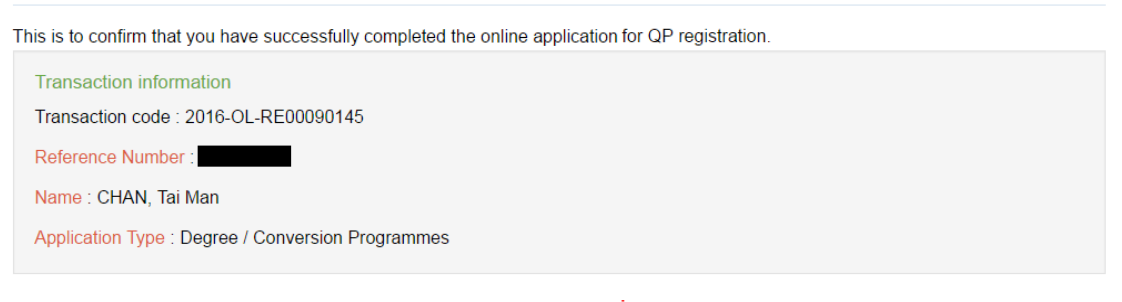

You will receive an **email notification** to acknowledge this online application and be reminded to submit the required items (e.g. certified true copies, etc.) to the Institute's Hong Kong office.

Applicants fail to submit the required items for assessment within 6 months from the application date, their application would be deemed un-successful and the fees paid are non-refundable. Applicants are required to submit a new application and provide supporting documents together with the appropriate fees should they wish to re-apply.

If you do not receive the email notification, please contact the Student Registration Section by email to <a href="students.reg@hkicpa.org.hk">students.reg@hkicpa.org.hk</a> or phone at (852)2287-7068 / 7397 for assistance.

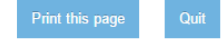

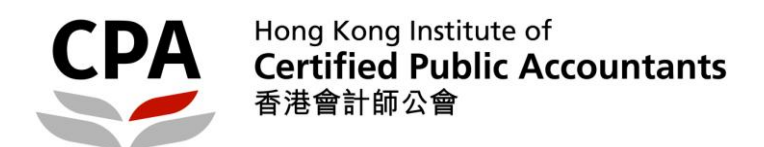

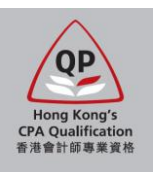

| -   |                                                                                                    |
|-----|----------------------------------------------------------------------------------------------------|
| 5.  | Non-Hong Kong Accountant Holder:<br>I confirm that I understand QP-graduate members with non-Hong Kong accountancy degree who register<br>as QP students on or after 1 January 2008 are required to take the Institute's Aptitude Test - Hong Kong<br>Law for issuance of a Practising Certificate.<br>Yes                                                                                                    |
| 10. | I declare that the information given in this form is true and correct to the best of my knowledge and<br>belief. I hereby make application for registration as a student of the Hong Kong Institute of CPAs and<br>undertake, if registered, that so long as I remain a registered student of the Hong Kong Institute of<br>CPAs, I shall observe and abide by the Professional Accountants Ordinance and Professional<br>Accountants By-Laws which are in force to regulate registered students, and Professional Ethics<br>Statements of the Hong Kong Institute of CPAs.<br>Yes |
| s   | ignature: Date:                                                                                                    |
|     | 10.                                                                                                    |

End